# TZT9F / 12F / 16F / 19F PROCÉDURE DE MISE A JOUR Ici la version 3.70.1

- Amélioration du module SONDEUR : Gain auto et CHIRP auto
  - GAIN AUTO : Le gain est ajusté de manière flexible en fonction des conditions sous-marines.
- Compatibilité avec les sondes AIRMAR CHIRP 1kW et les sondes 60-100 KHz.
  - B175MW (traversante bronze)
  - SS175MW (traversante inox)
  - > TM185MW (tableau arrière)
- Supporte le partage réseau avec les TZTouch XL.
- Compatible avec les nouveaux partenaires via HTML5 (CMC Marine, SeakeeperRide, Lumishore (icone), SEA.AI (nom et icone)
- Matériel : L'alarme [Fan Speed Alarm] générée par une sonde CHIRP SIDE SCAN est corrigée.
- La transmission en AUTO CHIRP est disponible jusqu'à une portée de 500m. Avec la B175HW et la TM165HW, elle est disponible jusqu'à une portée de 300m uniquement.
- Autres : corrections de bugs.

## PREPARATION

Prérequis : La TZT doit être en version 3.01 minimum.

Formater une clé USB en FAT32

## Dézipper / Copier le contenu de ce fichier à racine de la clé USB :

"NNTZT3\_v3.70.1.zip"

| Nom                  | Modifié le       | Туре                | Taille    |
|----------------------|------------------|---------------------|-----------|
| Copyltem             | 28/05/2024 14:05 | Dossier de fichiers |           |
| FEC                  | 28/05/2024 14:05 | Dossier de fichiers |           |
| autoupdateconfig.txt | 26/10/2021 14:02 | Document texte      | 1 Ko      |
| 📄 chartdemopath.txt  | 16/05/2024 15:26 | Document texte      | 1 Ko      |
| IDCODE.SYS           | 28/11/2014 20:08 | Fichier système     | 1 Ko      |
| MANUAL.BIN           | 17/05/2024 11:56 | Fichier BIN         | 10 270 Ko |
| QB_FORCE_EXIT        | 13/02/2019 12:39 | Fichier             | 1 Ko      |

La TZT3 doit être éteinte Connecter la clé USB Allumer la TZT3 : la mise à jour démarre.

### **MISE A JOUR**

(1) Attendre ce popup puis enlever la clé USB :

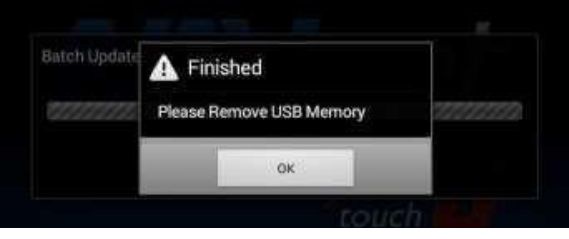

- (2) La boîte de dialogue disparaîtra automatiquement et le TZT9F / 12F / 16F / 19F redémarrera env. 3 fois. Ne coupez pas l'alimentation pendant ce processus.
- (3) Après le redémarrage de l'affichage, l'écran suivant apparaîtra pendant la mise à jour du système. Attendez que cet écran passe à l'étape suivante. (Approx. 5 minutes)

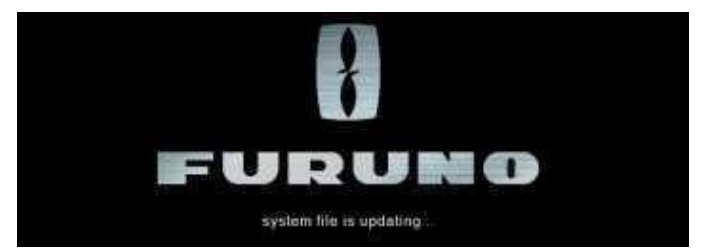

(4) L'écran passera au message suivant. Attendez que ce message disparaisse. (Approx. 2 minutes)

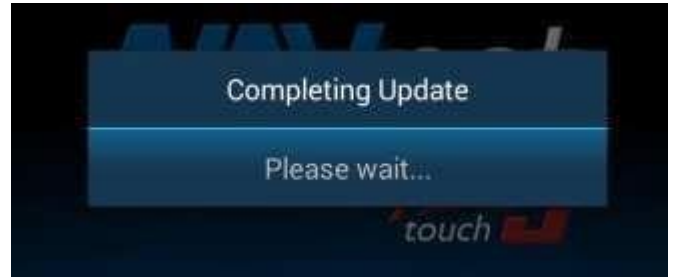

- (5) Une fois tous les processus de mise à jour terminés, l'écran redémarrera automatiquement. La mise à jour est terminée quand le bouton redevient rouge.
- (6) Eteindre la TZT3.

=====

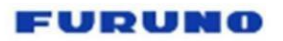

### Dépannage en cas d'échec de la mise à jour

La boîte de dialogue suivante apparaît lorsque la mise à jour du module sondeur interne échoue.

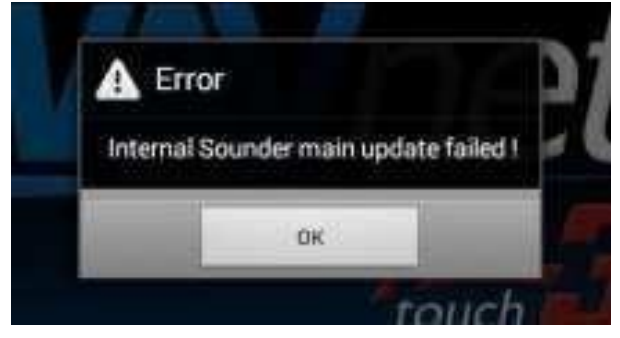

a. Appuyez sur OK dans la boîte de dialogue ci-dessus.

b. La boîte de dialogue suivante apparaîtra. NE débranchez PAS la clé USB. Appuyer sur OK.

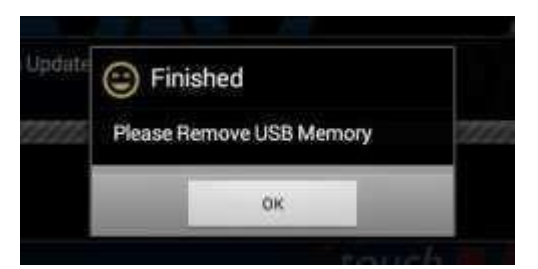

c. Le processus de mise à jour sera redémarré automatiquement à partir de l'étape 2.

### Vérification de la version à jour :

2 solutions :

Au démarrage : •

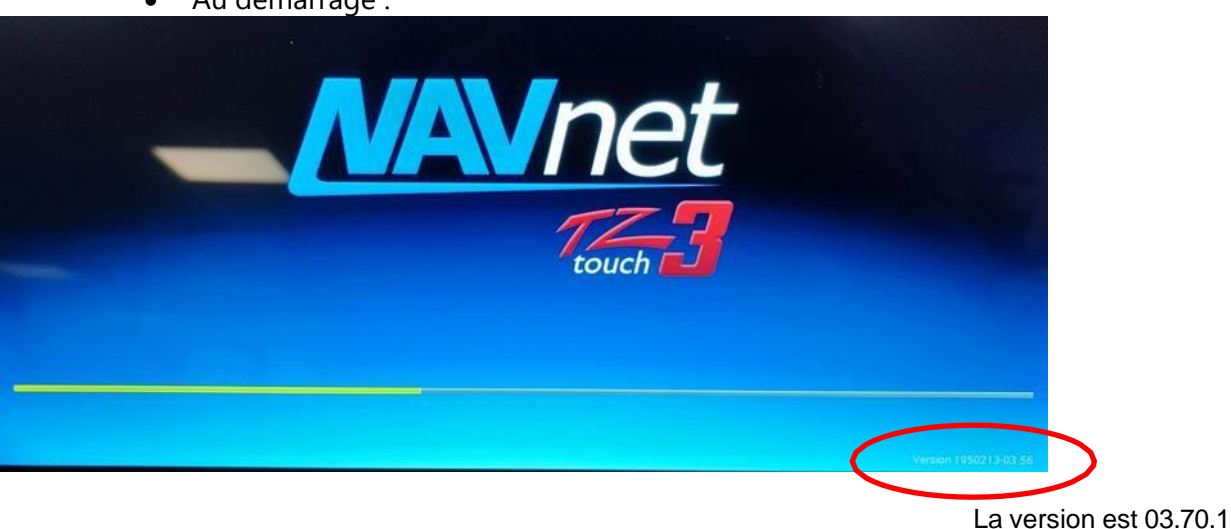

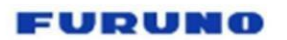

• En listant les capteurs (MENU >> INSTALLATION >> LISTE DES CAPTEURS) :

| <    |                  | Liste  | e des capteurs     |                 | Reset         | × |  |  |
|------|------------------|--------|--------------------|-----------------|---------------|---|--|--|
| САРТ | EUR RÉSEAU       |        |                    |                 |               |   |  |  |
|      | Nom              | Surnom | Version            | IP              | Nom de l'hôte |   |  |  |
|      | TZT16F (Me)      | TZT16F | 03.70:03.70:03.70: | 172.031.252.001 | MF252001      | > |  |  |
| САРТ | CAPTEURS CAN BUS |        |                    |                 |               |   |  |  |
|      | Nom              | Surnom | Version            | Device Instance | Sys. Instance |   |  |  |
|      | TZT16F (Me)      | TZT16F | 03.70:03.70:03.70: | 0               | 0             | > |  |  |
|      |                  |        |                    |                 |               |   |  |  |
|      |                  |        |                    |                 |               |   |  |  |
|      |                  |        |                    |                 |               |   |  |  |
|      |                  |        |                    |                 |               |   |  |  |
|      |                  |        |                    |                 |               |   |  |  |

--- FIN ---